Προς Όλα τα σωματεία της δύναμης μας,

Κύριε Πρόεδρε,

Σας αποστέλλουμε το παρόν θέλοντας να διευκρινιστούν ερωτήματα που τυχόν έχουν δημιουργηθεί με το νέο τρόπο κατάθεσης πλέον ηλεκτρονικού παραβόλου, αλλά και να σας υπενθυμίσουμε επιγραμματικά, με τη μορφή γενικών οδηγιών, κάποιων βασικών διαδικασιών, για την καλύτερη εξυπηρέτησή σας.

Τα σωματεία θα πρέπει να δημιουργήσουν λογαριασμό στην παρακάτω ιστοσελίδα της Ε.Π.Ο: <u>https://paravola.epo.gr/</u>

Αναλυτικές οδηγίες για τον τρόπο δημιουργίας λογαριασμού:

1) Πατάτε το ανθρωπάκι πάνω δεξιά στο κίτρινο βελάκι.

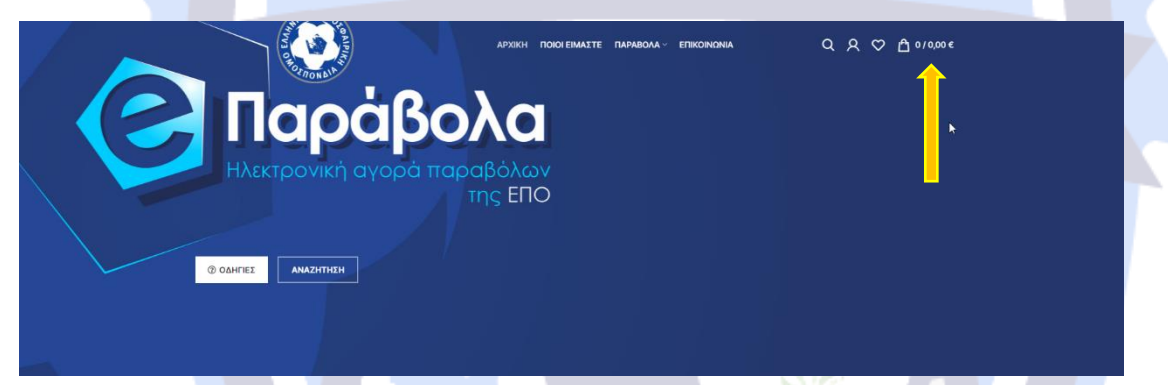

2) Επιλέγουμε το Δημιουργία Λογαριασμού

| ΣΥΝΛΕΣΗ            |                     | ΧΚΛΕΙΣΙΜΟ     |  |
|--------------------|---------------------|---------------|--|
|                    |                     | A KALIZIMO    |  |
| Όνομα χρήστη ή διε | ύθυνση emai         | *             |  |
|                    |                     |               |  |
| Password *         |                     |               |  |
|                    |                     |               |  |
| Σ                  | ΥΝΔΕΣΗ              |               |  |
|                    |                     |               |  |
| 🗌 Να με θυμάσαι    | Έχασες τον          | ν κωδικό σου? |  |
|                    |                     |               |  |
| 1                  |                     |               |  |
| Δεν υπάρχει λ      | <b>\ογαριασμό</b> ς | ακόμα;        |  |
| ΔΗΜΙΟΥΡΓ           | ΙΑ ΛΟΓΑΡΙΑΣ         | моу 🔶         |  |
|                    |                     |               |  |
|                    |                     |               |  |
|                    |                     |               |  |

 Στην παρακάτω σελίδα που εμφανίζεται συμπληρώνεται προσεκτικά τα στοιχεία με λατινικούς χαρακτήρες.

Ιδιαίτερη σημασία έχει το email που θα δηλώσετε καθώς σε αυτό θα έρχεται ο RF κωδικός (και τα αποδεικτικα για κάθε ποδοσφαιριστή) τον οποίο θα χρησιμοποιείτε ώστε να κάνετε την πληρωμή των παραβόλων μεσω web banking ή όπου αλλού υπάρχει η δυνατότητα πληρωμής RF κωδικου. Αφού συμπληρώσετε τα στοιχεία πατάτε ΕΓΓΡΑΦΗ.

Η διαδιακασία εγγραφής για κάθω σωματείο χρειάζεται να γίνει μία μόνο φορά. <u>Το όνομα χρήστη και τον κωδικός πρέπει να αποθηκέυσετε / γράψετε κάπου</u> ώστε να μπορείτε να κάνετε log in σε επόμενες φορές.

|                                                                                                    | АРХІКН / С Л                                                                     | ACCAPAGEMENT MOT                                                                                                    |
|----------------------------------------------------------------------------------------------------|----------------------------------------------------------------------------------|----------------------------------------------------------------------------------------------------|
| ΕΓΓΡΑΦΗ                                                                                                    |                                                                                  | ΣΥΝΔΕΣΗ                                                                                                    |
| Ονομα χρήστη *                                                                                                    |                                                                                  | Η εγγραφή σε αυτόν τον ιστότοπο σάς επιτρέπει να έχετε πρόσβαση                                                        |
|                                                                                                    | la la                                                                            | συμηληρώστε τα παρακάτω πεδία και θα δημιουργήσουμε έναν νέο<br>λογααισαμό για εσές σε σύντους χορικό διάστημο. Θα σας |
| Διεύθυνση email *                                                                                                    |                                                                                  | ζητήσουμε μόνο τις απαραίτητες πληροφορίες για να κάνουμε τη<br>διαδικασία αγοράς ταχύτερη και ευκολότερη.             |
|                                                                                                    |                                                                                  | IYNAEIH                                                                                                    |
| Κωδικός "                                                                                                    |                                                                                  |                                                                                                    |
| ատօորիզմի դրէ բարելին<br>օստոն ու դեսքիցնսու ես դուր<br>ատոն հետու հետքիցնու հետու հետքիցնու հետ<br>առուրին հետու հետքիցնու հետու հետքիցնու հետ<br>առուրին հետու հետքիցնու հետու հետու հետու հետ<br>հետու հետու հետու հետու հետու հետու հետու հետու հետու հետու հետու հետու հետու հետու հետու հետու հետու հետու հետու<br>հետու հետու հ | κλορο τον απότοπο, για τη<br>ματρό σας και για άλλους<br>δια πολιτική απορρήτου. |                                                                                                    |
|                                                                                                    |                                                                                  |                                                                                                    |
|                                                                                                    | MY                                                                               | ТІЛНИН                                                                                                    |
|                                                                                                    |                                                                                  |                                                                                                    |

 Από το μενού βρίσκουμε τα παράβολα ανάλογα το είδος την κατηγορία του σωματείου και τα χρόνια και συμπληρώνουμε τα παρακάτω:

## Επιλέγουμε : Παράβολα μετά Παράβολα Ερασιτεχνικών Σωματείων

και μετά ανάλογα το είδος της κίνησης.

| AND AND AND AND AND AND AND AND AND AND                                        | аржи                                                                                       | ΠΟΙΟΙ ΕΙΜΑΣΤΕ ΠΑΡΑΒΟΛΑ~                                                                          |                                                                                                  | Q A ♡ ≜ 1/100,00 €                                                                                  |
|--------------------------------------------------------------------------------|--------------------------------------------------------------------------------------------|--------------------------------------------------------------------------------------------------|--------------------------------------------------------------------------------------------------|----------------------------------------------------------------------------------------------------|
|                                                                                | Αποτελέσμα                                                                                 |                                                                                                  | λτίων και 💡 🗶                                                                                    |                                                                                                    |
|                                                                                |                                                                                            | Παράβολα Π                                                                                       | οπονητών >                                                                                       |                                                                                                    |
| ТІМН                                                                           | Αρχική σελίδα / Ομοσπονδία /                                                               | Αποτελέσματα αν Παράβολα<br>Διαμεσολαβι                                                          | τών > / 12 / 18 / 3                                                                              | 24 🔛 🛄 🚟 Φίλτρα                                                                                     |
| I                                                                              |                                                                                            | Παράβολα                                                                                         | Exboan/E                                                                                         | navér Soan AAL)                                                                                     |
| Τιμή: 0 € — 2.000 € ΦΙΑΤΡΑΡΙΣΜΑ                                                | Ο Παράβολα                                                                                 |                                                                                                  | ου το του του του του του του του του το                                                         | ΑΙ 1ης Εγγραφής                                                                                     |
| ΚΑΤΗΓΟΡΙΕΣ ΠΡΟΙΌΝΤΩΝ                                                           | - 1/                                                                                       |                                                                                                  | Έκδοση Δ<br>ορισμένοι                                                                            | ΑΙ μετεγγραφής<br>γχρόνου                                                                           |
| Επιλέξτε μία κατηνορία                                                         |                                                                                            |                                                                                                  | Απλή Ατο<br>Απρδέσμε                                                                             | υκή<br>υση μέσω ΕΠΣ                                                                                 |
|                                                                                |                                                                                            |                                                                                                  | Βεβαίωση<br>ανανέωσι<br>διαμονής                                                                 | για έκδοση/<br>] άδειας<br>αλλοδ                                                                    |
| ΠΡΟΣΦΑΤΗ ΕΜΦΑΝΙΣΗ<br>ΠΡΟΪΟΝΤΩΝ                                                 | Έκδοση ΔΑΙ πρώτης                                                                          | Έκδοση ΔΑΙ πρώτης                                                                                | Έκδοση ΔΑ Ενηλίκων                                                                               | ΑΙ 1ης Εγγραφής<br>ΑΙ πρώτης                                                                        |
| Έκδοση/Επανέχδοση ΔΑΙ<br>διάρκειας 1 έτους Α1 & Α΄                             | εγγραφης ανηλικων<br>ερασπεχνών διάρκειας 5 ετών<br>Σωματεία Σάλας & Αμμου                 | εγγραφης ανηλικων<br>ερασιτεχνών διάρκειας 6-7<br>ετών Σωματεία Σάλας &                          | εγγραφής ς<br>ερασιτεχνών διάρκειας 3 ετών<br>Σωματεία Σάλας & Αμμου                             | ανηλικων<br>ερασιτεχνών διάρκειας 4 ετών<br>Σωματεία Σάλας & Αμμου                                  |
| Ανδρων ΕΠΣ<br>100,00 €                                                         | Παράβολα Ερασιτεχνικών<br>Σωματείων                                                        | Αμμου<br>Παράβολα Ερασπεχνικών<br>Σωματείων                                                      | Παράβολα Ερασιτεχνικών<br>Σωματείων                                                              | Παράβολα Ερασιτεχνικών<br>Σωματείων                                                                 |
| Θαντένο Έκδοση/Επανέκδοση ΔΑΙ                                                  | Έκδοση ΔΑΙ 1ης Εγγραφής<br>Ανηλίκων                                                        | Έκδρση ΔΑΙ 1ης Εγγραφής                                                                          | Έκδοση ΔΑΙ 1ης Εγγραφής<br>Ανηλίκων                                                              | Έκδοση ΔΑΙ 1ης Εγγραφής<br>Ανηλίκων                                                                 |
| ΕΠΣ                                                                            | 25,00 €                                                                                    | Ανηλίκων                                                                                         | 40,00 €                                                                                          | 30,00 €                                                                                             |
| 80,00 €                                                                        | 0 <u></u>                                                                                  | 10,00 €                                                                                          |                                                                                                  |                                                                                                    |
| Ξτωτών Έκδοση/Επανέκδοση ΔΑΙ<br>διάρκειας 1 έτους Β' Ανδρών<br>ΕΠΣ<br>100,00 € | 🕝 Παράβολα                                                                                 | 🕝 Παράβολα                                                                                       | 🕝 Παράβολα                                                                                       | 🕝 Παράβολα                                                                                          |
| Έκδοση/Επανέκδοση ΔΑΙ<br>διάρκειας 3 ετών Α1 & Α΄<br>Ανδρών ΕΠΣ                |                                                                                            |                                                                                                  |                                                                                                  |                                                                                                    |
| 50,00 €                                                                        |                                                                                            |                                                                                                  |                                                                                                  |                                                                                                    |
| Απλή ατομική αποδέσμευση<br>σοσστένυο ΠΑΕ SI 2 μέσι.                           |                                                                                            |                                                                                                  |                                                                                                  |                                                                                                    |
| E.Π.O. DTMS<br>50,00 €                                                         | Έκδοση ΔΑΙ πρώτης<br>εγγραφής ανηλίκων<br>εραστεχνών διάρκειας 1<br>έτους Σωματεία Σόλας 8 | Έκδοση ΔΑΙ πρώτης<br>εγγραφής ανηλίκων<br>ερασιτεχνών διάρκειας 2 ετών<br>Σωτοχτάς Σάλος & Αυτου | Έκδοση ΔΑΙ πρώτης<br>εγγραφής ανηλίκων<br>ερασπεχνών διάρκειας 5 ετών<br>Β΄ & Γ΄ Εθιατά Γυνσινών | Έκδοση ΔΑΙ πρώτης<br>εγγραφής ανηλίκων<br>ερασιτεχνών διάρκειας 6-7<br>ετών Β' & Γ' Βανκά Γυναρικών |
|                                                                                | Αμμου                                                                                      | Παράβολα Ερασιτεχνικών                                                                           | Παράβολα Ερασιτεχνικών                                                                           | Παράβολα Ερασιτεχνικών                                                                              |
|                                                                                | Παράβολα Ερασιτεχνικών<br>Σωματείων                                                        | Σωματείων                                                                                        | Σωματείων                                                                                        | Σωματείων                                                                                           |
|                                                                                | Έκδοση ΔΑΙ Ίης Εγγραφής                                                                    | Έκδοση ΔΑΙ 1ης Εγγραφής<br>Ανηλίκων                                                              | Έκδοση ΔΑΙ 1ης Εγγραφής<br>Ανηλίκων                                                              | Έκδοση ΔΑΙ 1ης Εγγραφής<br>Ανηλίκων                                                                 |
|                                                                                | Ανηλίκων                                                                                   | 80,00 €                                                                                          | 25.00 €                                                                                          | 20.00 €                                                                                             |

Προσοχή : Σε κάθε παράβολο που επιλέγεται πρέπει να συμπληρωθεί το ονοματεπώνυμο του ποδοσφαιριστή/τριας με κεφαλαία ελληνικά γράμματα και να επιλέξετε την ΕΠΣ ΛΕΣΒΟΥ **ΜΟΝΟ.** Έπειτα πατάτε Αγορά παραβόλου και μπαίνει στο καλάθι.

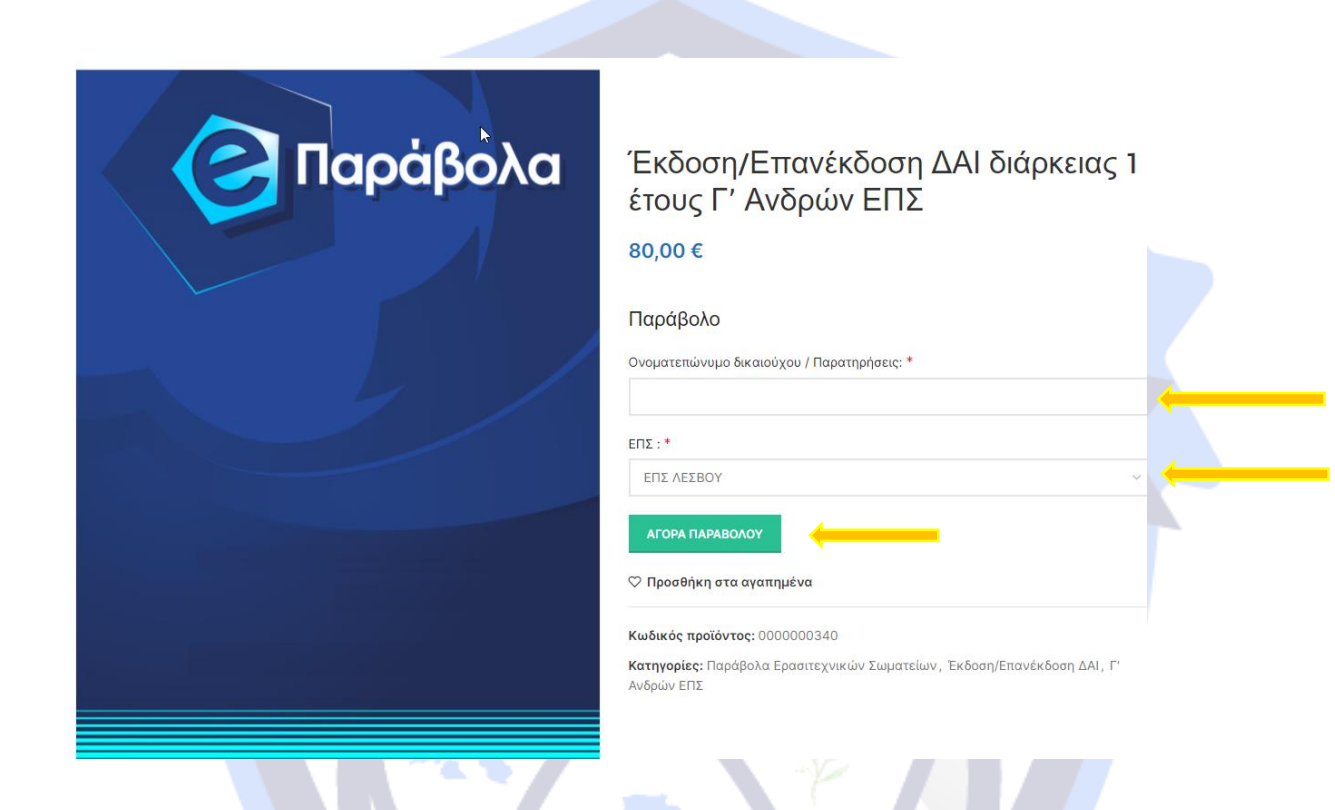

5) Αφού επιλέξετε όλα τα παράβολα που επιθυμείτε μπαίνετε στο καλάθι αγορών

| Q Q Q Δ 1/100,00 C          | Q Q Q Q Δ 1/100,000         |
|-----------------------------|-----------------------------|
| X: 376 Y: 113               | X: 376 Y: 113               |
| ΗΛΣΚΤΡΟΥΙΚή αγορά παραβόλων | ΗΛΣΚΤΡΟΥΙΚή αγορά παραβόλων |
| Πης ΕΠΟ                     | της ΕΠΟ                     |
| ΔΑΗΓΕΣ                      | ΔΟΗΓΕΣ                      |
| ΔΑΖΗΤΕΗ                     | ΜΑΣΗΤΕΗ                     |
|                             |                             |

# και εμφανίζεται η παρακάτω σελίδα. Πατάτε Ολοκλήρωση παραγγελίας.

|                                                                                                    |                                                                      | PΩN → ΟΛΟΚΛΗΡΩΣΗ ΑΓΟΡΑΣ → ΟΛΟ<br>ΤΙΜΗ ΠΟΣΟΤΗΤΑ ΥΠΟΣΥΝΟΛΟ<br>PKIDQ 1 ÉTOUÇA 1 &<br>100,00 € 1 100,00 € | ΟΚΛΗΡΩΣΗ ΑΓΟΡΑΣ<br>ΣΥΝΟΛΑ ΚΑΛΑΘΙΟΥ<br>Υποσύνολο 100,00 €<br>Σύνολο 100,00 € |
|----------------------------------------------------------------------------------------------------|----------------------------------------------------------------------|----------------------------------------------------------------------------------------------------|-----------------------------------------------------------------------------|
| Runnan noocessenus outer noocessenus outer nooces NUPPORPIE SPENA   I faque to took 10 14181 TX 11513 Di Angenango (par) Seconda Bail   I date paraoologiege gr Di Angenango (par) Seconda Bail   I date paraoologiege gr | ANATTALIOZ ANATTALIOY                                                | ENI AEIBOY                                                                                            | 2.UV0A0 100,00 €<br>OAOKAHPOZH THI NAPAITEANAZ                              |
| EAAAANAKEH ROADCTADAIXI TVAPPOROPIEE XHEIXIA   I Tapaka Foxdeh, T0 14161 TX 1150 0 Acyspacaajade jao istoaakåko ERO   I Tajkadajavee: +30 210 830 8000 intropued Tapayya Auña' Tofinen Aufjadajafe   Male personaligigepo.gr Emenovaria Edolgity Egodya Auria                                                                                                    |                                                                      |                                                                                                    |                                                                             |
| Industry the 200 000 00000000000000000000000000000                                                                                                    | ΕΛΛΗΝΙΚΗ ΠΟΔΟΣΦΑΙΡΙΚΗ ΟΜΟΣΠΟΝΔΙΑ<br>🗳 Πάρκο Γουδή, ΤΘ 14161 ΤΚ 11510 | ΠΛΗΡΟΦΟΡΙΕΣ<br>Ο Λαγαριασμός μου                                                                      | <b>ΧΡΗΣΙΜΑ</b><br>Ιστοσελίδα ΕΠΟ                                            |
|                                                                                                    |                                                                      |                                                                                                    | Τρόποι πληρωμής<br>Οδονίες ανοράς παραβάλων                                 |
|                                                                                                    | Main haravolagepo.gr                                                 |                                                                                                    | Προστασία προσωπικών δεδομένων                                              |
|                                                                                                    |                                                                      |                                                                                                    | Οραι χρησης & πολιτική απορρητου                                            |
| 1940                                                                                                    |                                                                      | MYTIAHNH<br>10/8                                                                                      |                                                                             |
|                                                                                                    |                                                                      |                                                                                                    |                                                                             |
|                                                                                                    |                                                                      |                                                                                                    |                                                                             |

6) Εμφανίζεται η παρακάτω σελίδα όπου συμπληρώνουμε τα απαιτούμενα στοιχεία.

#### <u>Προσοχή να συμπληρωθεί το ΑΦΜ του σωματείου και το email.</u>

#### <u>Τα στοιχεία που φαίνονται στην παρακάτω εικόνα είναι παράδειγμα!!!</u>

Στο email που είχατε δηλώσει θα σας αποσταλεί ο RF κωδικός όπου θα τον χρησιμοποιήσετε ώστε να κάνετε την πληρωμή του συνολικού ποσού των παραβόλων που έχετε επιλέξει μεσω web banking ή όπου αλλού υπάρχει η δυνατότητα πληρωμής με RF κωδικο.

| ΣΤΟΙΧΕΙΑ ΧΡΕΟΣΗΣ                    |                  |                                                                                         | Δ Σ Δ Σ                        |  |
|-------------------------------------|------------------|-----------------------------------------------------------------------------------------|--------------------------------|--|
|                                     |                  |                                                                                         |                                |  |
| Όνομα *                             | Επίθετο *        | ΠΡΟΪΟΝ                                                                                  | ΥΠΟΣΥΝΟΛΟ                      |  |
| ΕΝΩΣΗ ΠΟΔΟΣΦΑΙΡΙΚΩΝ ΣΩΜΑΤΕΙ         | ΛΕΣΒΟΥ           |                                                                                         |                                |  |
| για έκδοση παραβόλα                 | υ) (προαιρετικό) | Έκδοση/Επανέκδοση ΔΑΙ<br>διάρκειας 1 έτους Α1 & Α'                                      |                                |  |
| ΣΗ ΠΟΔΟΣΦΑΙΡΙΚΩΝ ΣΩΜΑΤΕΙ            | ΩΝ ΛΕΣΒΟΥ        | Ανδρών ΕΠΣ<br>ΑΝΑΣΤΑΣΙΟΣ ΑΝΑΣΤΑΣΙΟΥ ΕΠΣ                                                 | 100,00 (                       |  |
| M (um áu Sama macallá) au) *        |                  | ΛΕΣΒΟΥ<br>× 1                                                                           |                                |  |
|                                     |                  | Υποσύνολο                                                                               | 100.00                         |  |
| ΄ (για έκδοση παραβόλου) (προαιρ    | τικό)            | Σύνολο                                                                                  | 100,00 €                       |  |
| x / Περιοχή *                       |                  | Με Ηλεκτρονικό Κωδικό Πληρωμής                                                          |                                |  |
| Ελλάδα                              |                  | Με την αποστολή της παραγγελίας θα σας                                                  | αποσταλεί μοναδικός            |  |
| Διεύθυνση *                         |                  | ηλεκτρονικό κωδικός πληρωμής.<br>Αφού λάβετε τον πλεκτρονικό κωδικό πλη                 | οωμής. Θα ποέπει να πλροω      |  |
| Ε. ΒΟΣΤΑΝΗ 15Α                      |                  | μέσω τράπεζας.                                                                          | public, ou reperter ou milipuo |  |
|                                     |                  | Στην συνέχεια, αφού πιστοποιηθεί η πληρωμή και θα λάβε<br>απόδειξη είσπραξης παράβολου. |                                |  |
| Διαμέρισμα, σουίτα, μονάδα κλπ. (π  | ροαιρετικό)      |                                                                                         |                                |  |
| όλη / Κωμόπολη *                    |                  | Έχω διαβάσει και συμφωνώ με τους όρου                                                   | ς και προϋποθέσεις του         |  |
| МҮТІЛНИН                            |                  | ιστοτόπου *                                                                             |                                |  |
| Ιεριφέρεια (προαιρετικό)            |                  | ΑΠΟΣΤΟΛΗ ΠΑΡΑΓ                                                                          | ΓΕΛΙΑΣ                         |  |
| Βόρειο Αιγαίο                       | ~                |                                                                                         |                                |  |
| Ταχυδρομικός κώδικας *              |                  |                                                                                         |                                |  |
| 81100                               |                  |                                                                                         |                                |  |
| Αριθμός τηλεφώνου *                 |                  |                                                                                         |                                |  |
| 6957200797                          |                  |                                                                                         |                                |  |
| Διεύθυνση email *                   |                  |                                                                                         |                                |  |
| deltia@epsl.gr                      |                  |                                                                                         |                                |  |
| ΕΠΙΠΡΟΣΘΕΤΕΣ ΠΛΗΡΟ                  | ΦΟΡΙΕΣ           |                                                                                         |                                |  |
|                                     |                  |                                                                                         |                                |  |
| Σημειώσεις παραγγελίας (προαιρετικά | )                |                                                                                         |                                |  |

Αφού ολοκληρωθεί και η πληρωμή με web banking στο ίδιο email που δηλώσατε θα σας έρθει ξεχωριστο email για κάθε ποδοσφαιριστή με το αποδεικτικό πληρωμής του παραβόλου σε μορφη pdf όπου και θα πρέπει να το αποθηκέυσετε στον ηλεκτρονικό φάκελο με τα υπόλοιπα διακιολογητικά του κάθε ποδοσφαιριστη.

### <u>ΤΡΟΠΟΣ ΚΑΤΑΘΕΣΗΣ ΤΩΝ ΑΙΤΗΣΕΩΝ ΜΕΤΑΒΟΛΩΝ</u> ΠΟΔΟΣΦΑΙΡΙΣΤΩΝ

Οι αιτήσεις μεταβολών, με τα απαραίτητα δικαιολογητικά, των ποδοσφαιριστών (πρώτη εγγραφή, μετεγγραφή ή επανεγγραφή κλπ) θα γίνεται με το παρακάτω τρόπο :

Αφού συλλέξετε όλα τα απαραίτητα δικαιολογητικά που απαιτούνται για την κάθε μεταβολή σε έντυπη μορφή έπειτα για κάθε ποδοσφαιριστή θα πρέπει να τα σκανάρετε τα δικαιολογητικά (κάθε δικαιολογητικό ξεχωριστά ΚΑΙ ΟΧΙ ΟΛΑ ΜΑΖΙ ΣΕ ΕΝΑ ΑΡΧΕΙΟ) σε μορφή pdf ΚΑΙ ΜΟΝΟ καθώς και μια φωτογραφία του ποδοσφαιριστή σε jpeg.

Για κάθε ποδοσφαιριστή θα δημιουργήσετε ξεχωριστό ηλεκτρονικό φάκελο με τα δικαιολογητικά και σ αυτό τον φάκελο θα βάλετε και το pdf με την απόδειξη πληρωμής που θα έχετε λάβει με το email από το σύστημα της ΕΠΟ eparavolo).

Το ίδιο θα επαναλάβετέ για κάθε ποδοσφαιριστή.

Αφού τα έχετε όλα έτοιμα θα καταθέσετε τα πρωτότυπα δικαιολογητικά πρώτα στο γραφείο της Ε.Π.Σ.Λ και θα τα αποστείλετε με email στο <u>deltia@epsl.gr</u> <u>MONO</u> και <u>όχι στο epslesvou@hotmail.com</u> ή μπορείτε μαζί με τα πρωτότυπα να τα φέρετε ηλεκτρονικά σε ένα usb stick.

<u>Αιτήσεις μεταβολών που θα έχουν κατατεθεί μόνο ηλεκτρονικά και δεν θα έχουν κατατεθεί τα πρωτότυπα έγγραφα δε θα λαμβάνουν αριθμό πρωτοκόλλου με αποτέλεσμα να μην προχωράει η διαδικασία.</u>

мүтілнин **1948**